## Updating the Firmware on the Sensr 4.0 Using the EasyOTA iOS App:

## Firmware Update Added Features:

- 1) 3 zone lighting
  - o 120 BPM or less: Sensr 4.0 will blink blue
  - 120-179 BPM: Sensr 4.0 will blink green
  - 180 BPM or more: Sensr 4.0 will blink red
- 2) Step information collected
- 1) Install the "EasyOTA" app from the iOS App Store on the device you wish to use to update the Sensr 4.0.

**NOTE:** Make sure you allow "EasyOTA" to use Bluetooth on your device.

2) You should have an email containing the firmware with an attachment with a name similar to "OTA\_HW706V(HeartTechPlus)\_APP\_SV2\_9\_4\_hw2\_1\_2020\_4\_23(CRCE1517EF3).zip." Tap on the "Zip" file with the newest firmware.

**NOTE:** You may need to tap "Tap to Download" on the file initially.

NOTE: The data is included in the name of the firmware (2020\_4\_23 in this example).

3) Click the Share icon (a box with an arrow jumping up). Choose "Copy to EasyOTA" as the destination of the zip file (you may have to tap on the ellipsis (...) to find it). "EasyOTA" should open automatically after the file is transferred successfully.

**NOTE:** If the email is on a different device than "EasyOTA," you can select "Airdrop" as the destination and then select "EasyOTA" on the second device when you are given the choice of where to put the incoming file.

- 4) Tap on "Upgrade Package Name" near the top of the page.
- 5) In the new page that opens, select the version of the firmware. After doing so, a check mark should appear to the right of the file name. Now push the back arrow.

**IMPORTANT NOTE:** Be sure to tap the name of the firmware file even if it is already checked (there appears to be a problem with "EasyOTA" in this regard).

- 6) You should now see the name of the firmware file where "Upgrade Package Name" was (near the top of the page).
- 7) Turn on the Sensr 4.0 you wish to update.
- 8) The Sensr 4.0 should show up in "EasyOTA" with a name like "HW706V-#######", where the number indicated by the hashmarks should match the laser engraved number on the back of the Sensr 4.0.
- 9) Tap on the name of the Sensr 4.0 that needs to be updated.
- 10) A new page should open with an hourglass. Tap on "HW706V\_OTA."
- 11) A new page should open with the word "Connecting" in the center of the page.

NOTE: Once "EasyOTA" connects with the Sensr 4.0, you will see the percentage of the update completed.

**NOTE:** The light on the Sensr 4.0 will stop flashing after a connection is made. Once the update is complete, the Sensr 4.0 will blink 3 times (green, red, blue). The Sensr 4.0 will turn itself off after the update is finished.

- 12) A check mark with the phrase "Update Completed" will be displayed when the update has finished. If you have no additional Sensr 4.0's to update, you can close down "EasyOTA" at this point.
- 13) If you have additional Sensr 4.0's to update, tap the "Back" bar at the bottom of the page and go back to Step #4 above.

NOTE: Be sure to read the "IMPORTANT NOTE" added below step #5 if you are upgrading multiple Sensr 4.0's.